## Enabling audio passthrough via WinScript Live 4

Click on Configuration and choose Sync/Timecode (Ctrl+T).

Under Clock Setting Tab check "Get audio clock from network audio".

| Timecode ar        | nd Sync Configuration                            | ? | ×      |
|--------------------|--------------------------------------------------|---|--------|
| Clock Settings LTC | (SMPTE) Clock Status Event Timing Audio Settings |   |        |
|                    | Master Clock                                     |   |        |
| Lock Clock To      | None                                             |   |        |
| Frame Rate         | 29.97                                            |   |        |
|                    | Network Audio                                    |   |        |
| 🗶 Get audio clos   | ck from network audio (Dante)                    |   |        |
|                    | LTC (SMPTE)                                      |   |        |
|                    | Disabled  Generate  Read Read                    |   |        |
|                    |                                                  |   |        |
|                    | Clock Out                                        |   |        |
|                    | Distribute clock using                           |   |        |
|                    | NTP server 👻                                     |   |        |
|                    | VSvnc Out                                        |   |        |
|                    | Enabled (Video Frame rate of 29.97)              |   |        |
|                    |                                                  |   |        |
|                    |                                                  |   |        |
|                    |                                                  |   |        |
|                    |                                                  |   | Cancel |

Click the Audio Settings tab and check "Enable network audio passthrough mode".

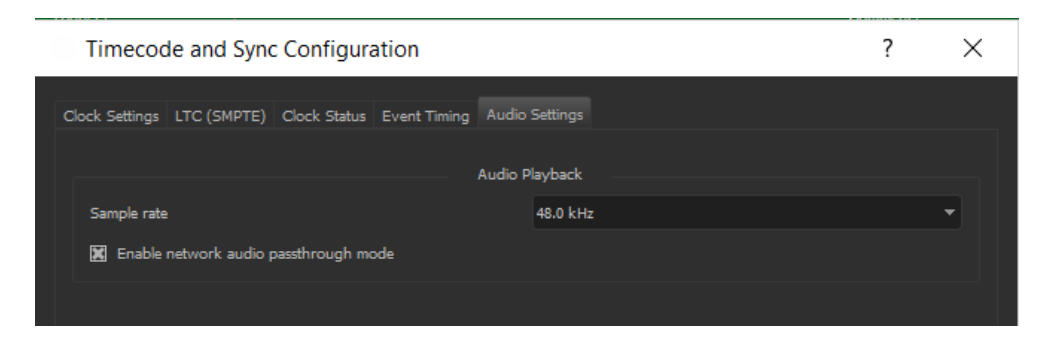

Click OK to accept the new changes.